# Delegation

## Assigned proxy:

### Choose "Settings" in a profile:

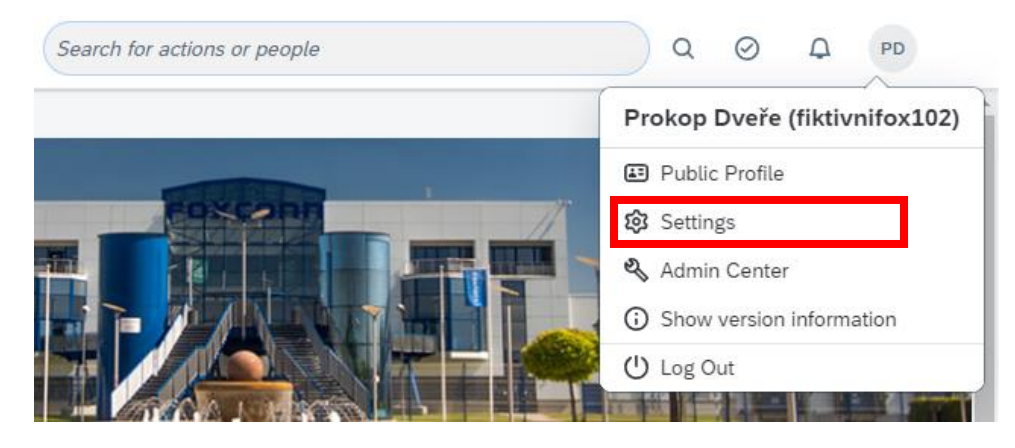

In a next step click on ,,Proxy" and ,,Assign Proxy":

### Settings

| New Experiences            | Proxy        |
|----------------------------|--------------|
| Start Page                 | Assign Proxy |
| Sub Tab Configuration      |              |
| Notifications              |              |
| Change Language            |              |
| Compensation Number Format |              |
| Accessibility Settings     |              |
| Proxy                      |              |
| Groups                     |              |
| Mobile                     |              |
| Privacy Statements         |              |

Choose your proxy through ,,Find User" button.

| Proxy                         |                                  |               |
|-------------------------------|----------------------------------|---------------|
| You current<br>Proxy (usernar | <b>ly have no proxy.</b><br>me): |               |
| Find User                     |                                  | _             |
| Find User                     |                                  | ×             |
| Search for a User             |                                  |               |
| First Name:                   |                                  |               |
| Last Name:                    | Všemocný                         | ]             |
| Username:                     |                                  |               |
| Employees:                    | All                              | _             |
| Division:                     | All                              |               |
| Department:                   | All                              | Custom Select |
| Location:                     | All                              |               |
|                               | More options                     |               |
|                               |                                  |               |
|                               |                                  |               |
|                               |                                  |               |
|                               |                                  | Search Cancel |

(searching only with diacritic)

| Sele      | ect a Use                        | r                   | >                  | ( |
|-----------|----------------------------------|---------------------|--------------------|---|
| Se<br>> [ | <b>lect a Us</b> o<br>Display Op | <b>er</b><br>otions |                    |   |
|           |                                  | Name                | Position Title     |   |
|           | ۲                                | Otakar Všemocný     | Executive Director |   |
|           |                                  |                     |                    |   |

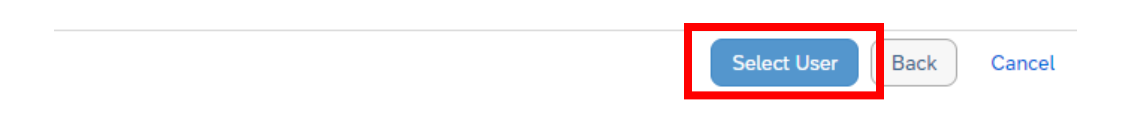

Select areas, where you would like to be proxy. At the same time set the period of the proxy. And click on ,,Save". E.g.:

| ou currently have no proxy.               |                                                      |                                         |                           |                                  |
|-------------------------------------------|------------------------------------------------------|-----------------------------------------|---------------------------|----------------------------------|
| Proxy (username):                         |                                                      |                                         |                           |                                  |
| fiktivnitox101                            |                                                      |                                         |                           |                                  |
| Grant Proxy Rights:                       |                                                      |                                         |                           |                                  |
| Grant rights to the following modules/ta  | abs:                                                 |                                         |                           |                                  |
| Select All                                | Clear All     Fmployee Central V2 + Employee Profile | Pavroll                                 |                           | Performance Manager Forms        |
| Private Objectives                        | Private Data For Proxy Account Holder                | Payroll Private Data For Account Holder | Reports in Classic View 0 |                                  |
| Career Development Planning               |                                                      |                                         | Report schedules ®        |                                  |
|                                           |                                                      |                                         | Report creation           |                                  |
| Admin Tools                               | Directory                                            | 360                                     | Succession Management     | Compensation                     |
| Talent Search (standalone)                | Planning                                             | Recruiting                              | Goals Tab                 | Organization chart               |
| Calibration                               | Learning                                             | Presentations                           | BPE Task Execution        | Continuous Performance Managemen |
| Continuous Feedback                       | Performance Tab                                      | I Home Page Tab                         | Options (Mobile)          | Options (Groups)                 |
| Employee Profile                          |                                                      |                                         |                           |                                  |
| itart: e.g. Dec 31, 2024 11:59PM 🔞        | e.g. Dec 31, 2024 11:59PM 🚳 ③                        |                                         |                           |                                  |
| Sound will drapt provide access on per ob |                                                      |                                         |                           |                                  |

#### Areas for proxy

| English title             | Purpose                                              |
|---------------------------|------------------------------------------------------|
| Total Goal                | access to goal management in PMGM module             |
| Management                |                                                      |
| Private Objectives        | access to private goals in PMGM module               |
| Career Development        | access to development goals in PMGM module           |
| Planning                  |                                                      |
| Compensation              | access to Compensation module                        |
| Learning                  | access to Learning module                            |
| Employee Profile          | access to employees profiles                         |
| Employee Central V2       | access to employee central data                      |
| +Employee Profile         |                                                      |
| Private Data For          | please do NOT CHECK, there is data visibility of     |
| Proxy account             | owners profile                                       |
| Holder                    |                                                      |
| Reports/Dashboards        | access to report center                              |
| <b>BPE Task Execution</b> | Business Process Management – NOT ACTIVATED          |
| Notes                     | NOT ACTIVATED                                        |
| Performance               | access to forms in PMGM module                       |
| Manager Forms             |                                                      |
| Planning                  | access to Planning, Succession & Development – not   |
|                           | available                                            |
| Performance Tab           | access to performance card in PMGM module            |
| Admin Tools               | acces to Admin center                                |
| Recruiting                | access to Recruiting module                          |
| Home Page Tab             | access to home page of profile owner                 |
| Directory                 | access to searching "Directory" in company info      |
| <b>Organization Chart</b> | access to organization environment                   |
| Options (Mobile)          | NOT CHECK, option to fill bank account to mobile app |

For proxy in customized applications "Leave Requests", "DL bonus" and "Fair Pay" select "Home Page Tab".

Note: "Proxy" means the appointer enables the appointee to log into his/her profile. The appointee may carry out certain transactions on behalf of the appointer.

E.g. with the leaving requests, the appointee will not see the subordinates of the appointer in the application on his/her home page, but must log in as the appointer (see "Login as proxy" below).

#### This is how assigned proxy look like:

| hese are your current proxies:                                                        |                                          |                                         |                         |                                   |
|---------------------------------------------------------------------------------------|------------------------------------------|-----------------------------------------|-------------------------|-----------------------------------|
| Proxy List                                                                            |                                          |                                         |                         |                                   |
| Username                                                                              | Full Name                                | Start                                   | End                     | Delete                            |
| fiktivnifox101 Granted Proxy Rights:                                                  | Otakar Všemocný                          |                                         | 2024-07-07 00:00        | 2024-07-20 23:59 🗎                |
| All Modules                                                                           |                                          |                                         |                         |                                   |
| Total Goal Management                                                                 | C Employee Central V2 + Employee Profile | Payroll                                 | Reporting               | Performance Manager Forms         |
| Private Objectives                                                                    | Private Data For Proxy Account Holder    | Payroll Private Data For Account Holder | Reports in Classic View |                                   |
| Career Development Plannir                                                            | ng                                       |                                         | Report schedules        |                                   |
|                                                                                       |                                          |                                         | Report creation         |                                   |
| Admin Tools                                                                           | Directory                                | 360                                     | Succession Management   | Compensation                      |
| Talent Search (standalone)                                                            | Planning                                 | Recruiting                              | Goals Tab               | Organization chart                |
| Calibration                                                                           | Learning                                 | Presentations                           | BPE Task Execution      | Continuous Performance Management |
| Continuous Feedback                                                                   | Performance Tab                          | ✓ Home Page Tab                         | Options (Mobile)        | Options (Groups)                  |
| 🖉 Employee Profile                                                                    |                                          |                                         |                         |                                   |
| Add a proxy                                                                           |                                          |                                         |                         |                                   |
| 'roxy (username):                                                                     |                                          |                                         |                         |                                   |
| ind User<br>arant Proxy Rights:<br>Grant rights to the following module<br>Select All | s/tabs:<br>(Clear All)                   |                                         |                         |                                   |
| Total Goal Management                                                                 | Employee Central V2 + Employee Profile   | Pavroll                                 | Reporting (?)           | Performance Manager Forms         |

#### (Specifically to Workflows approvals)

#### It is possible to assigned more proxies.

You can remove your proxy using the bin icon.

| Proxy                                                                                 |                                          |                                         |                         |                                   |
|---------------------------------------------------------------------------------------|------------------------------------------|-----------------------------------------|-------------------------|-----------------------------------|
| hese are your current proxies:                                                        |                                          |                                         |                         |                                   |
| Proxy List                                                                            |                                          |                                         |                         |                                   |
| Username                                                                              | Full Name                                | Start                                   | End                     | Delete                            |
| <ul> <li>fiktivnifox101</li> <li>Granted Proxy Rights:</li> </ul>                     | Otakar Všemocný                          |                                         | 2024-07-07 00:00        | 2024-07-20 23:59 💼                |
| All Modules                                                                           |                                          |                                         |                         |                                   |
| Total Goal Management                                                                 | 🗹 Employee Central V2 + Employee Profile | Payroll                                 | Reporting               | Performance Manager Forms         |
| Private Objectives                                                                    | Private Data For Proxy Account Holder    | Payroll Private Data For Account Holder | Reports in Classic View |                                   |
| Career Development Plannir                                                            | ng                                       |                                         | Report schedules        |                                   |
|                                                                                       |                                          |                                         | Report creation         |                                   |
| Admin Tools                                                                           | Directory                                | 360                                     | Succession Management   | Compensation                      |
| Talent Search (standalone)                                                            | Planning                                 | Recruiting                              | Goals Tab               | Organization chart                |
| Calibration                                                                           | Learning                                 | Presentations                           | BPE Task Execution      | Continuous Performance Management |
| Continuous Feedback                                                                   | Performance Tab                          | ✓ Home Page Tab                         | Options (Mobile)        | Options (Groups)                  |
| 🗹 Employee Profile                                                                    |                                          |                                         |                         |                                   |
| Add a proxy                                                                           |                                          |                                         |                         |                                   |
| Proxy (username):                                                                     |                                          |                                         |                         |                                   |
| ind User<br>Grant Proxy Rights:<br>Grant rights to the following module<br>Select All | s/tabs:                                  |                                         |                         |                                   |
| Total Goal Management                                                                 | Employee Central V2 + Employee Profile   | Payroll                                 | Reporting ③             | Performance Manager Forms         |

## Login as a proxy

#### Choose "Proxy Now" in you profile:

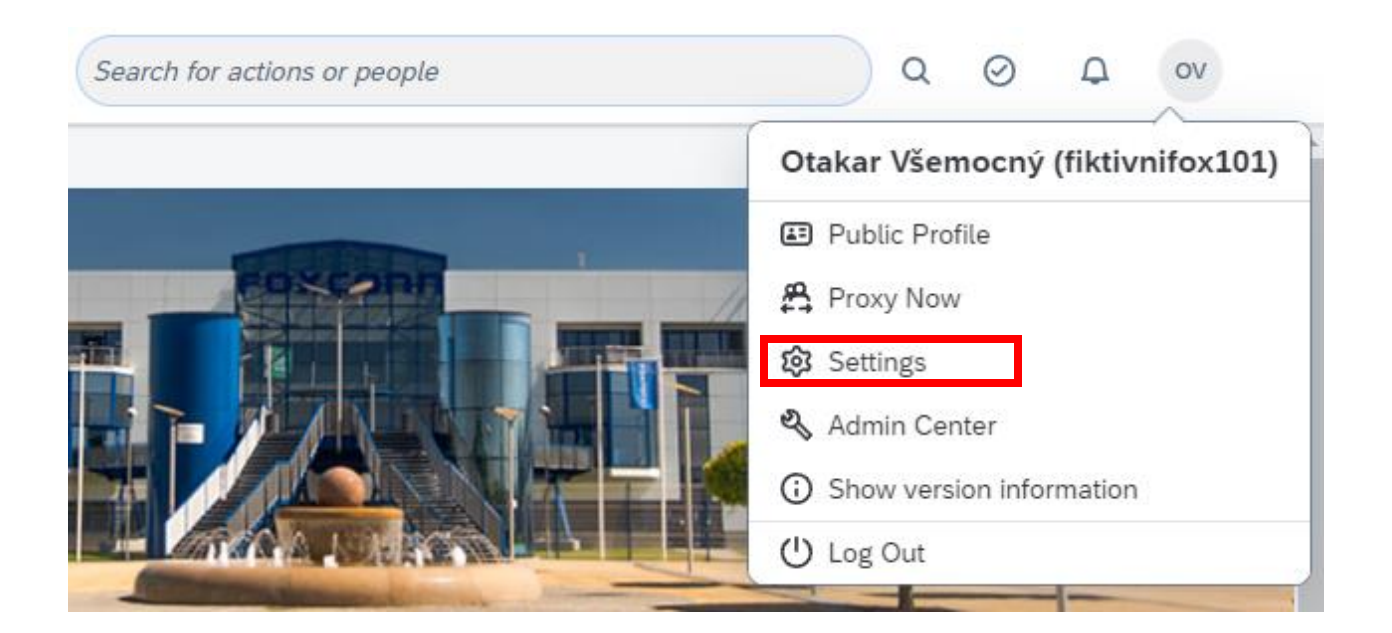

#### Write down the name of proxy:

| s        | elect Tar           | get User                                                                                                    |    |
|----------|---------------------|----------------------------------------------------------------------------------------------------|----|
| <b>(</b> | Please ent<br>dveře | Prokop <b>Dveře</b> (fiktivnifox102)<br>HR Manager, Central/Administration With holidays<br>(CZ00), Finance&Accounting (10002876) | 55 |

Choose the User and confirm "OK":

| ſ      | Select Target User                              |           |                  |
|--------|-------------------------------------------------|-----------|------------------|
| ۲<br>۲ | Please enter target user name:*<br>Prokop Dveře |           | <b>S</b><br>swon |
|        |                                                 | OK Cancel | l                |

You are now representing given user.

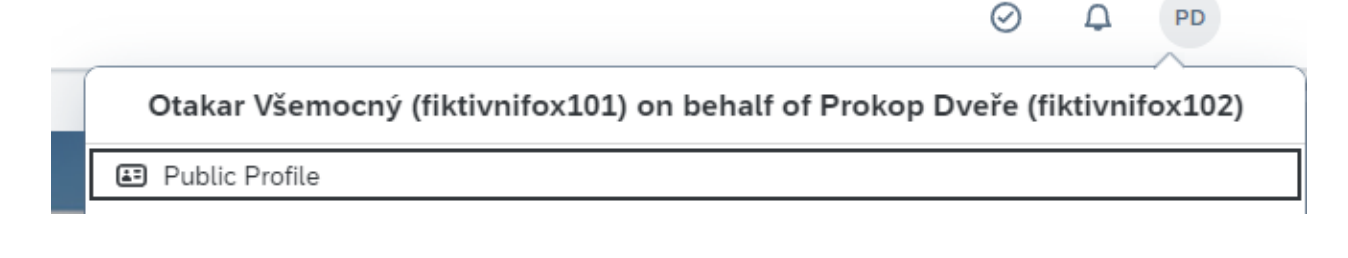

To get back to your profile click on ,,Become Self":

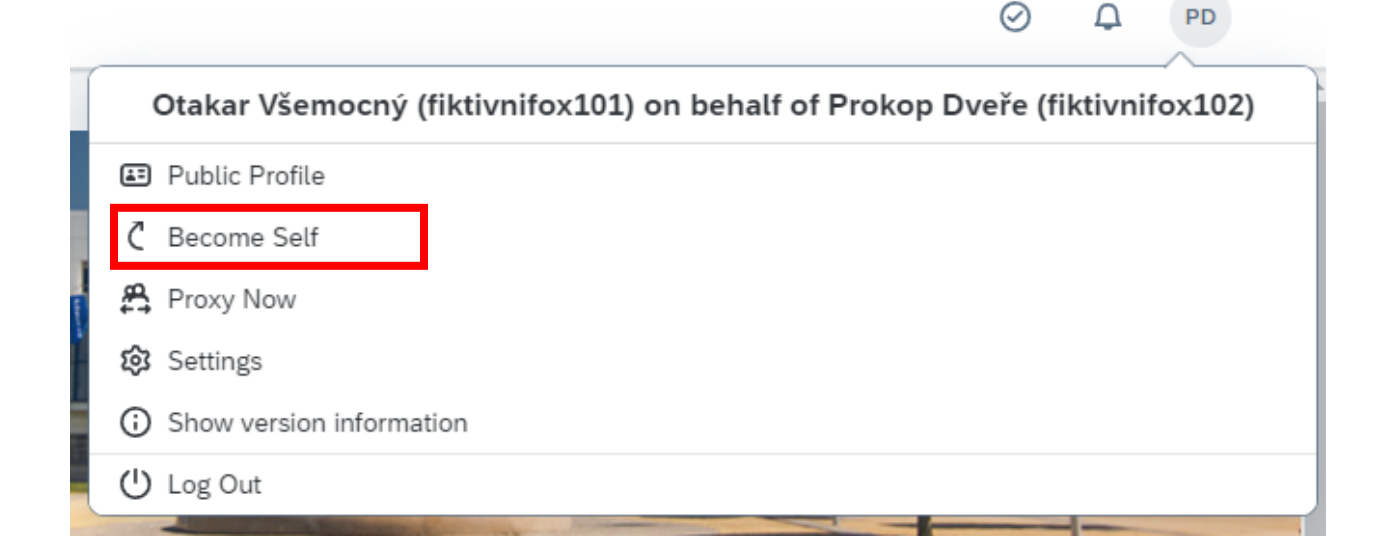